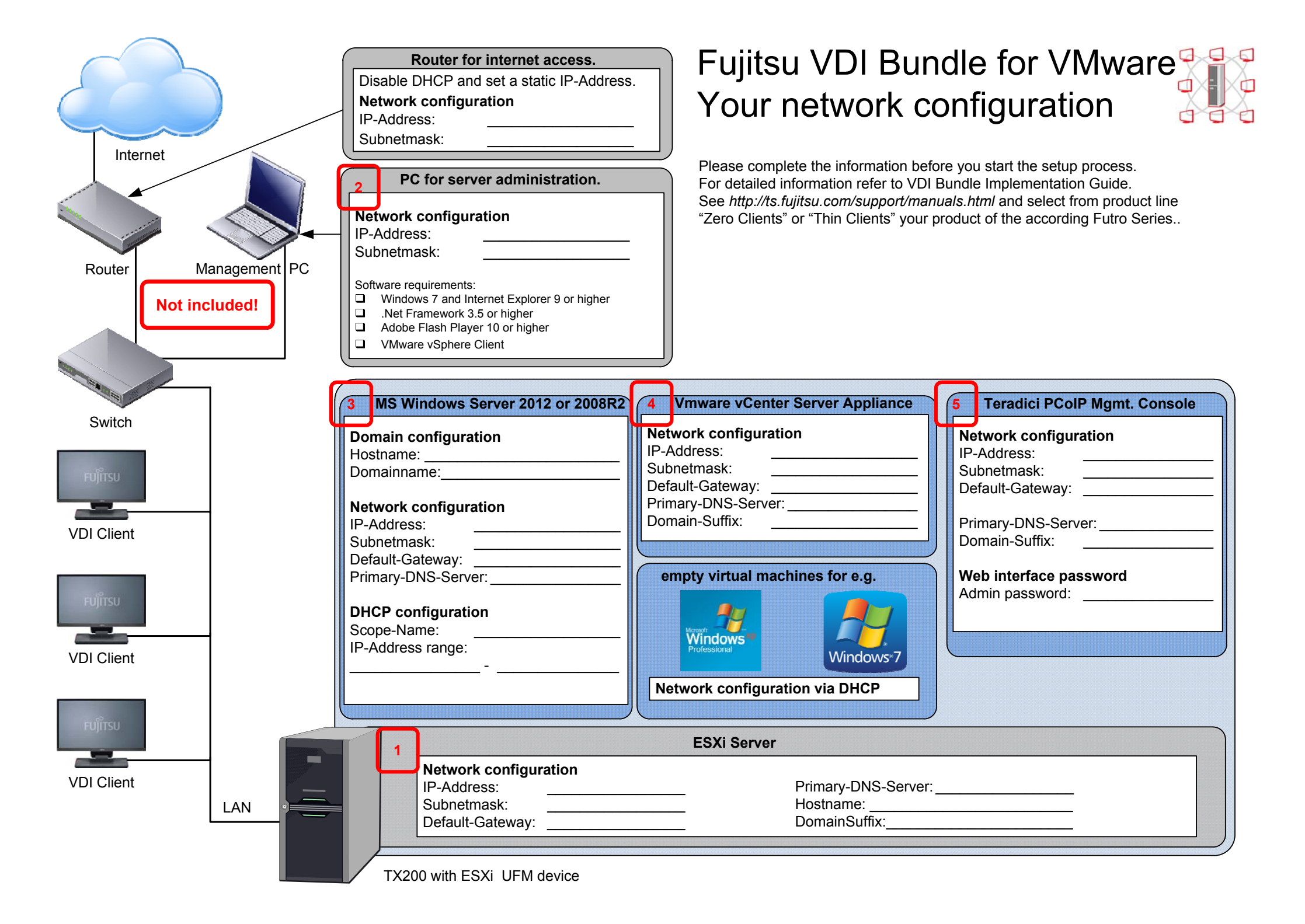

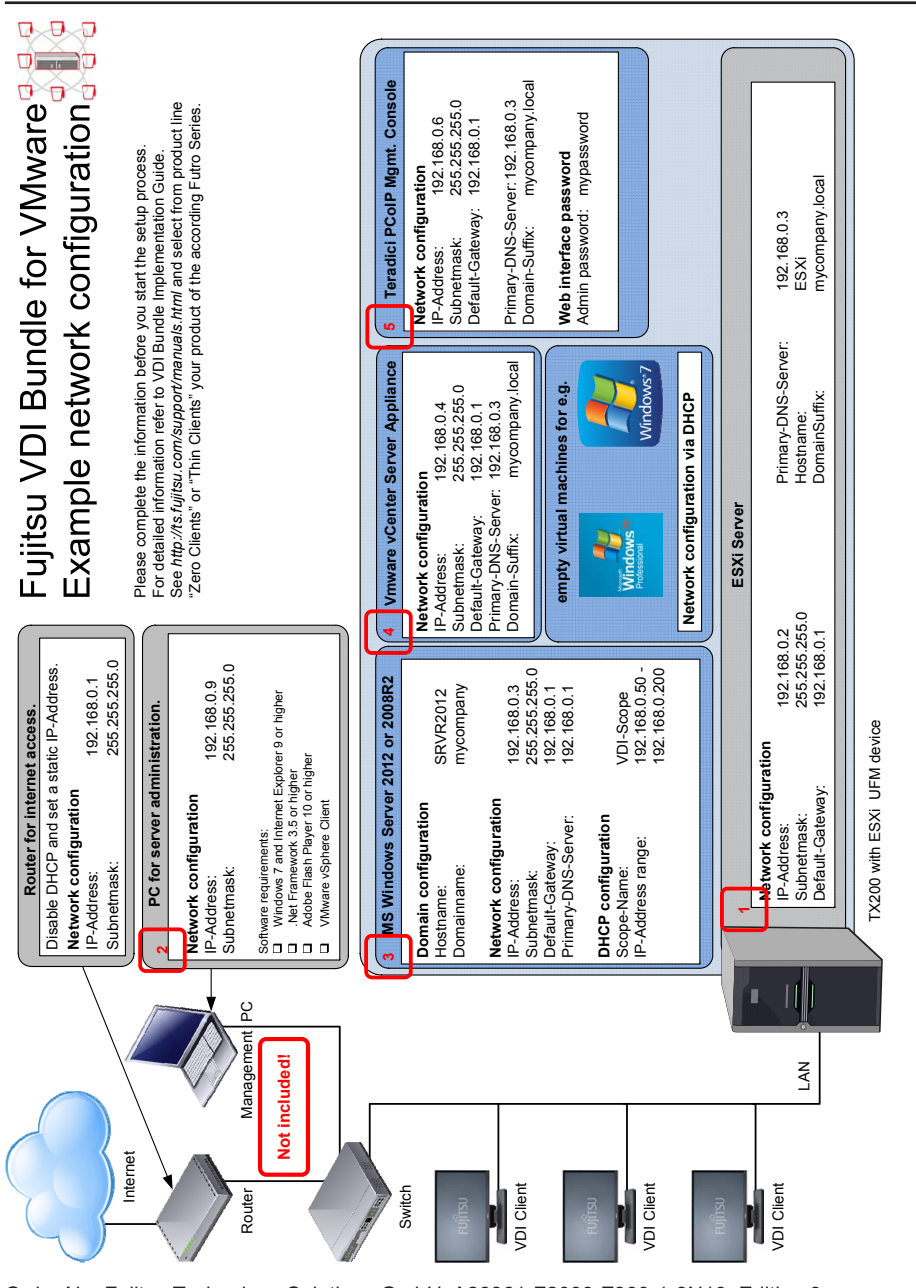

Order No. Fujitsu Technology Solutions GmbH: A26361-F2009-Z300-1-8N19, Edition 3

| A26361-F2009-Z300-1-8N19 |
|--------------------------|

## Fujitsu VDI Bundle – Quick Start Guide

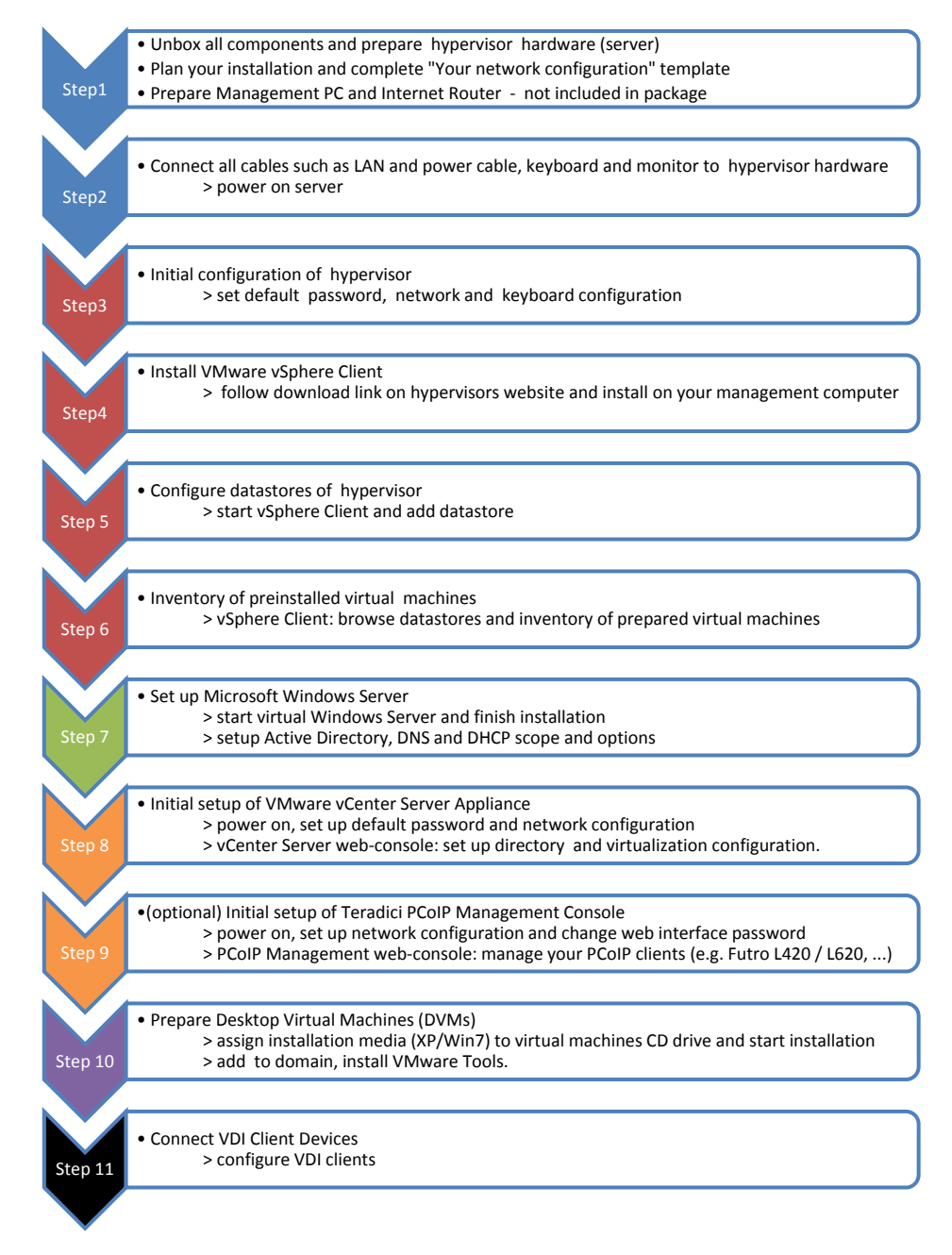

For detailed information refer to VDI Bundle Implementation Guide. See <u>http://ts.fujitsu.com/support/manuals.html</u> and select from product line "Zero Clients" or "Thin Clients" your product of the according FUTRO Series.

3